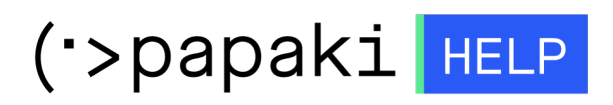

**Γνωσιακή βάση > Plesk > Email >** Προωθώ τα email μου σε εξωτερικό email. Πως γίνεται να διαγράφονται μέσα από το webmail ;

## Προωθώ τα email μου σε εξωτερικό email. Πως γίνεται να διαγράφονται μέσα από το webmail ;

- 2022-10-26 - Email

Σε περίπτωση που προωθείτε τα email που λαμβάνετε στον email λογαριασμό που έχετε δημιουργήσει μέσα από το Plesk σε εξωτερικό λογαριασμό email όπως το gmail ή το yahoo για παράδειγμα και δεν επιθυμείτε να αποθηκεύονται στο webmail σας, αυτό που πρέπει να κάνετε, είναι να ενεργοποιήσετε την επιλογή διαγραφής μέσα από το Plesk. Για να το κάνετε αυτό, ακολουθείστε τα βήματα που περιγράφονται παρακάτω :

| Plesk web host edition |
|------------------------|
| Username               |
| Password               |
| Interface language     |
| Default •              |
| Forgot your password?  |
| Log in                 |
|                        |
|                        |

1. Συνδεθείτε στο Plesk με τα στοιχεία πρόσβασης σας.

2. Στην καρτέλα Mail, κάντε κλικ στον email λογαριασμό στον οποίο επιθυμείτε.

| Mail > Mail of                                                                                                    |                            |                         |          |  |
|----------------------------------------------------------------------------------------------------|----------------------------|-------------------------|----------|--|
| Email Addresses Mai                                                                                                    | l Settings Outgoing Mail C | Control                 |          |  |
| Create and manage email accounts associated with your domains. For each email account, you can set up point to the same mailbox (email aliases), an auto-reply, and mail forwarding to one or several email addre viruses, if these services are available for your account. |                            |                         |          |  |
| 🕂 Create Email Address                                                                                                    | 😒 Refresh Usage Stats      | Limit Outgoing Messages | 🔀 Remove |  |
| 1 items total                                                                                                    |                            |                         |          |  |
| 📃 Email address 🕇                                                                                                    |                            | User                    |          |  |
| info@                                                                                                    |                            |                         |          |  |
| 1 items total                                                                                                    |                            |                         |          |  |

## 3. Στην καρτέλα Forwarding, τικάρετε την επιλογή Do not deliver copies of forwarded emails to the Plesk mailbox. Τέλος, επιλέξτε OK.

| General Forwarding Em                                               | ail Aliases A                  | uto-Reply                                      | Spam Filter                                                                         |  |  |  |
|---------------------------------------------------------------------|--------------------------------|------------------------------------------------|-------------------------------------------------------------------------------------|--|--|--|
| Set up forwarding of email messages to one or more email addresses. |                                |                                                |                                                                                     |  |  |  |
| Switch on mail forwarding                                           |                                |                                                |                                                                                     |  |  |  |
| Do not deliver copies of forwarded emails to the Plesk mailbox      |                                |                                                |                                                                                     |  |  |  |
| Forward Incoming messages<br>to the following email<br>address      | Specify email a with white spa | @gmail.com<br>addresses. You<br>ces, commas, o | n<br>J can type each address on a new line, or separate addresses<br>or semicolons. |  |  |  |
| * Required fields                                                   | ОК                             | Apply                                          | y Cancel                                                                            |  |  |  |